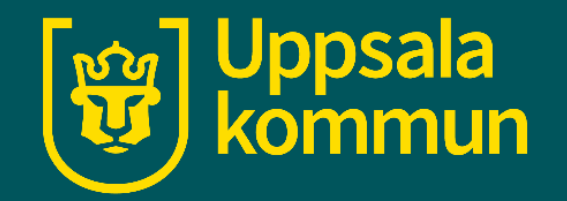

# Påminnelse i kalendern - android

Funk-IT Lyftet 23 juni 2021

## Öppna appen

Tryck på appen för kalendern.

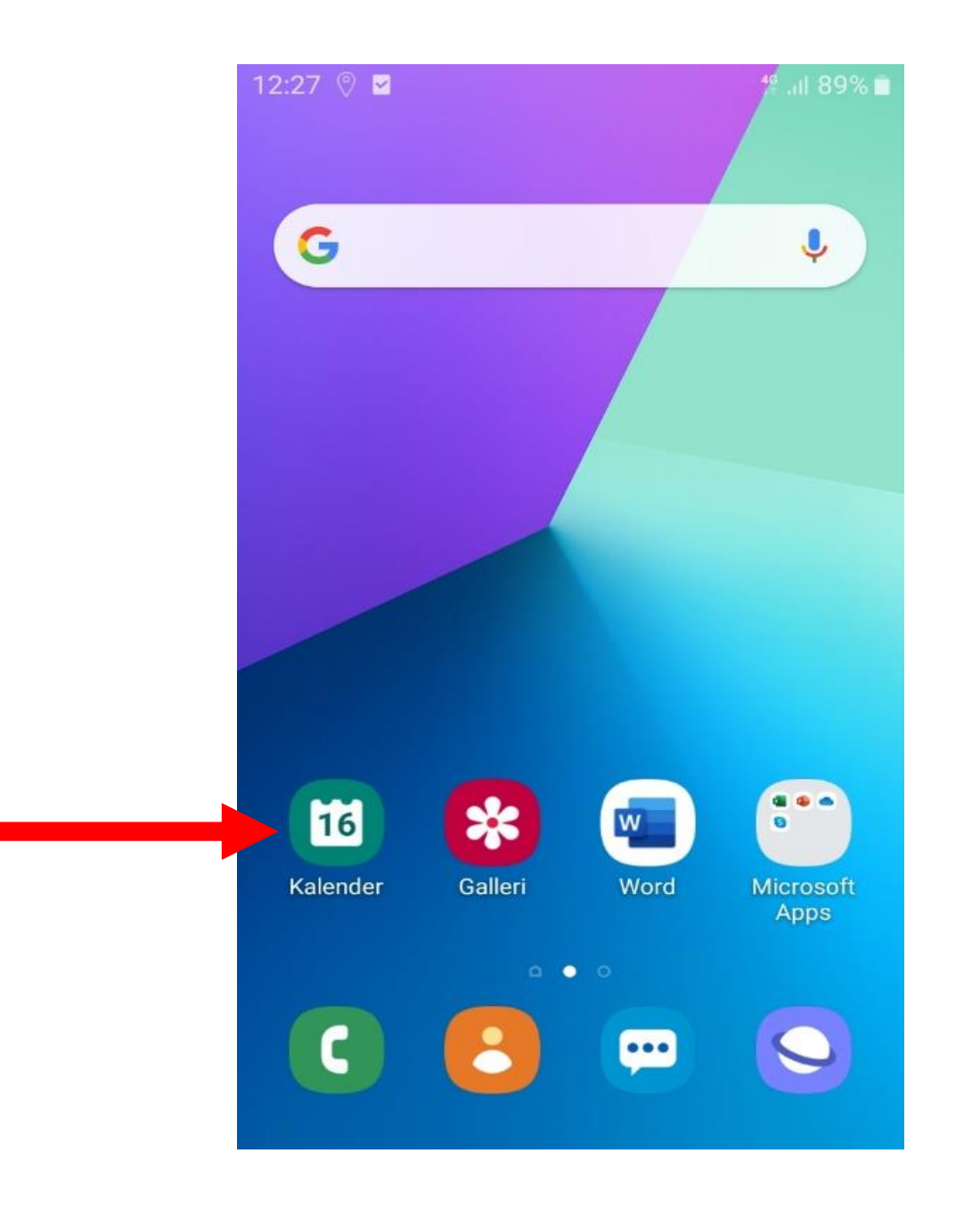

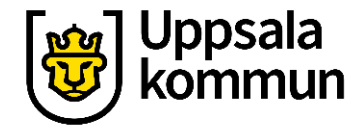

### Påminnelse steg 1

Tryck på datumet som du ska lägga in en påminnelse på.

Tryck på + tecknet.

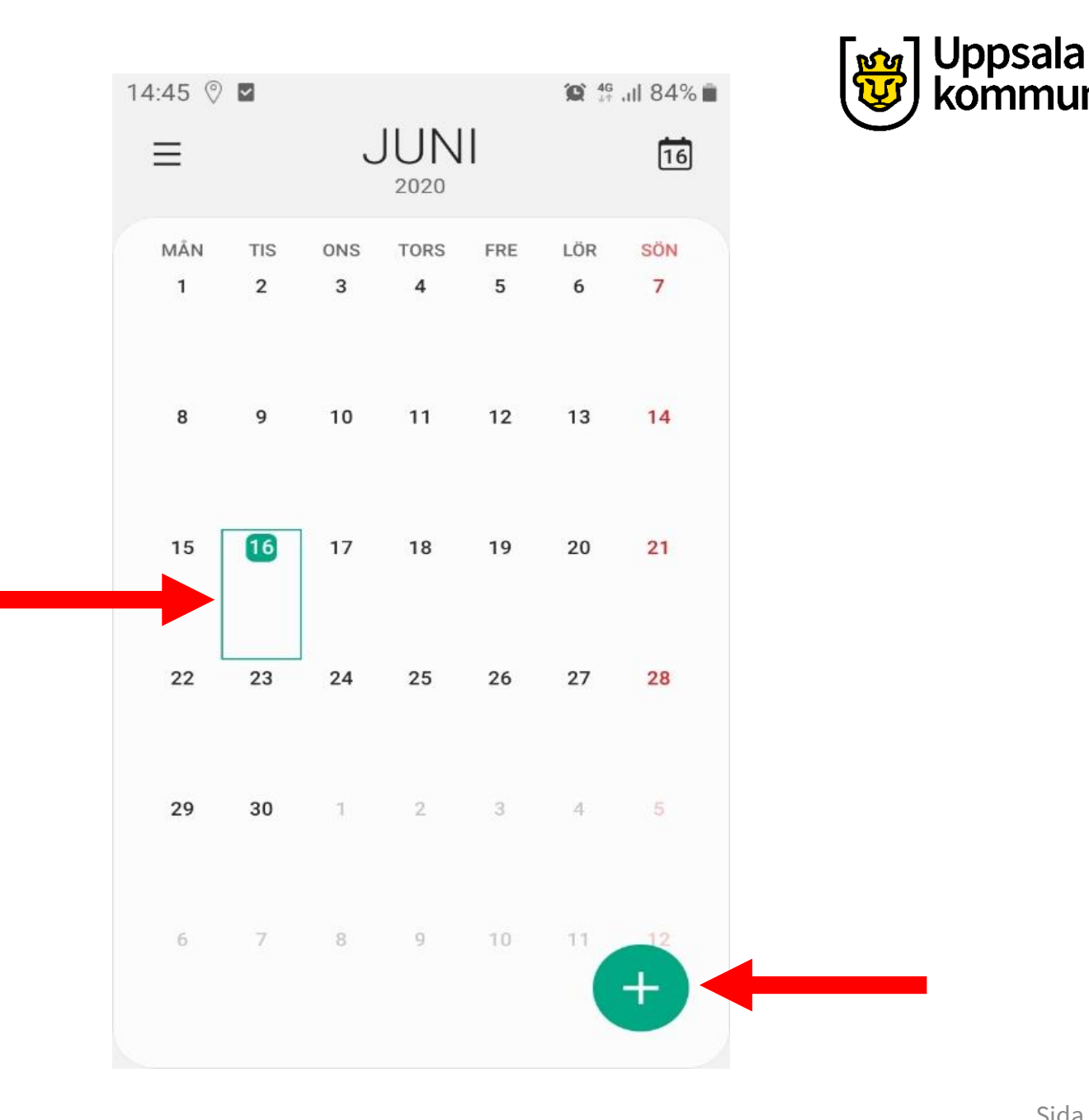

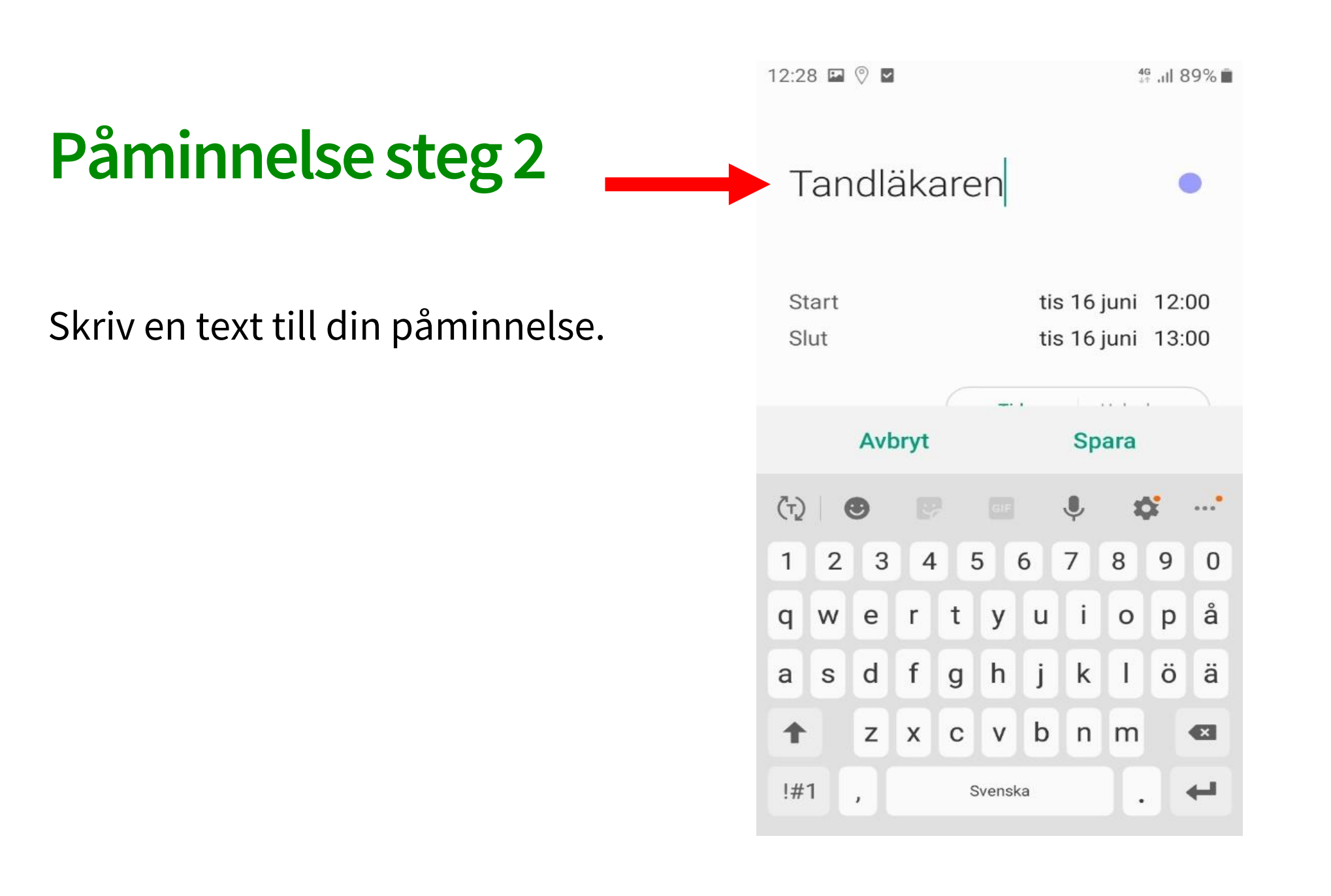

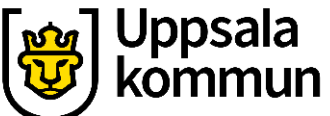

Uppsala kommu

4G .II 89% 🔳

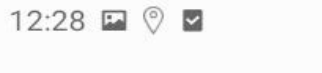

#### Datum och klockslag steg 1

Tryck på **Start** för att ange tiden.

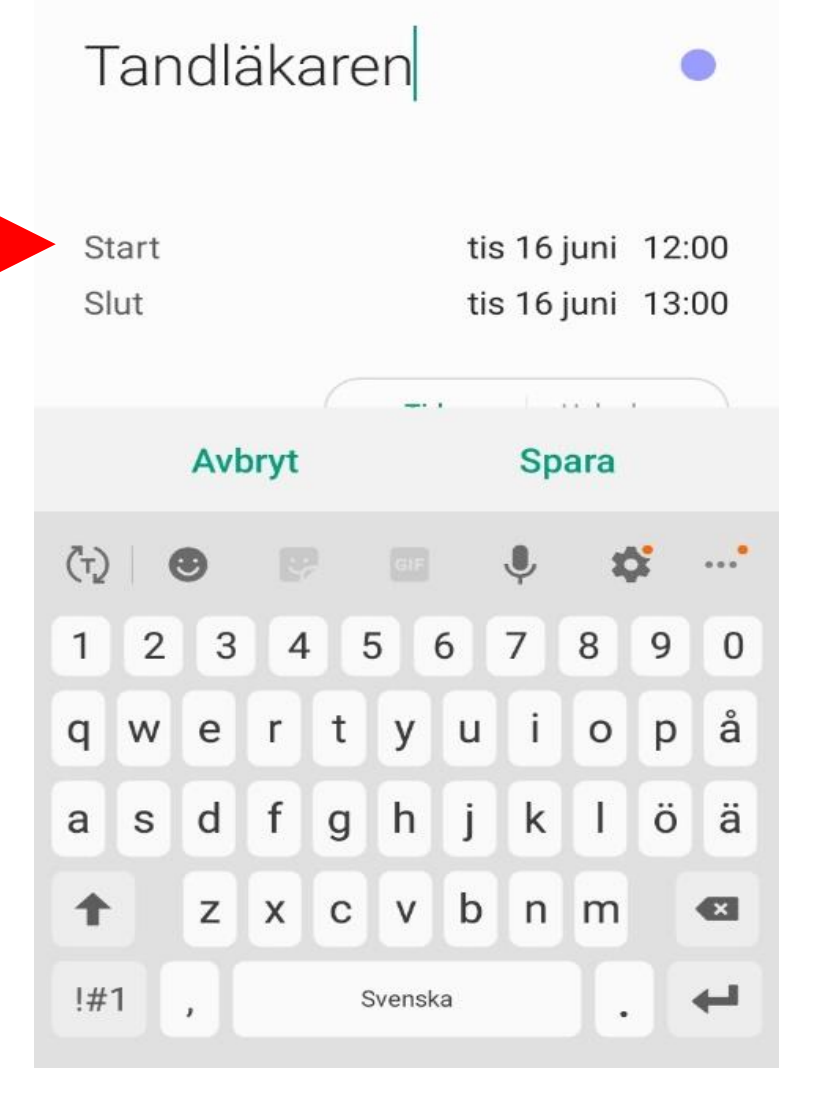

#### Datum och klockslag steg 2

Ange tiden då aktiviteten börjar.

| 12:28 | 2 🖗 🗹                    |             | 作 .iil 89% 🗎 |       |                |     |  |
|-------|--------------------------|-------------|--------------|-------|----------------|-----|--|
| 1     | <sub>Sta</sub><br>6 juni | rt<br>10:45 | 5            | 16 ju | Slut<br>ni 11: | 45  |  |
| <     |                          | j           | uni 202      | 20    |                | >   |  |
| MÂN   | TIS                      | ONS         | TORS         | FRE   | LÖR            | SÖN |  |
| 1     | 2                        | 3           | 4            | 5     | 6              | 7   |  |
| 8     | 9                        | 10          | 11           | 12    | 13             | 14  |  |
| 15    | 16                       | 17          | 18           | 19    | 20             | 21  |  |
| 22    | 23                       | 24          | 25           | 26    | 27             | 28  |  |
| 29    | 30                       | 1           | 2            | 3     | 4              | 5   |  |
| 6     | 7                        | 8           | 9            | 10    | 11             | 12  |  |
|       |                          |             |              |       |                |     |  |
|       |                          | 10          | :            | 4     | 5              |     |  |
|       |                          |             |              |       |                |     |  |
|       | Avb                      | ryt         |              |       | Klar           |     |  |

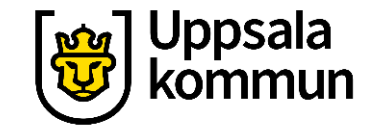

### Slut tid steg 1

Tryck på **Slut** för att ange sluttid.

| 1 | 2.28 🗉 | . (0) 💌       |             |         |                       | 46   | I 89% <b>≘</b> | کی | psala<br>mmun |
|---|--------|---------------|-------------|---------|-----------------------|------|----------------|----|---------------|
|   | 10     | Sta<br>5 juni | rt<br>10:45 | 5       | Slut<br>16 juni 11:45 |      |                | e  |               |
|   | <      |               | j           | uni 202 | 20                    |      | >              |    |               |
|   | MÅN    | TIS           | ONS         | TORS    | FRE                   | LÖR  | SÖN            |    |               |
|   | 1      | 2             | 3           | 4       | 5                     | 6    | 7              |    |               |
|   | 8      | 9             | 10          | 11      | 12                    | 13   | 14             |    |               |
|   | 15     | 16            | 17          | 18      | 19                    | 20   | 21             |    |               |
|   | 22     | 23            | 24          | 25      | 26                    | 27   | 28             |    |               |
|   | 29     | 30            | 1           | 2       | 3                     | 4    | 5              |    |               |
|   | 6      | 7             | 8           | 9       | 10                    | 11   | 12             |    |               |
|   |        |               |             |         |                       |      |                |    |               |
|   |        |               | 10          | :       | 4                     | 5    |                |    |               |
|   |        |               |             |         |                       |      |                |    |               |
|   |        | Avb           | oryt        |         |                       | Klar |                |    |               |
|   |        |               |             |         |                       |      |                |    |               |

### Slut tid steg 2

Ange slut tiden.

Tryck sedan på **Klar**.

| 1 | ା4:25 ତି | ) 112 112     |             |         |       | 1                      | 19 Juli 2% 🚺 |  | ا<br>لا | Jpps<br>comr | ala<br>nur |
|---|----------|---------------|-------------|---------|-------|------------------------|--------------|--|---------|--------------|------------|
|   | 16       | Sta<br>5 juni | rt<br>07:00 |         | 16 ju | Slut<br><b>ni 08</b> : | :00          |  |         |              |            |
|   | <        |               | j           | uni 202 | 20    |                        | >            |  |         |              |            |
|   | MÂN      | TIS           | ONS         | TORS    | FRE   | LÖR                    | SÖN          |  |         |              |            |
|   | 1        | 2             | 3           | 4       | 5     | 6                      | 7            |  |         |              |            |
|   | 8        | 9             | 10          | 11      | 12    | 13                     | 14           |  |         |              |            |
|   | 15       | 16            | 17          | 18      | 19    | 20                     | 21           |  |         |              |            |
|   | 22       | 23            | 24          | 25      | 26    | 27                     | 28           |  |         |              |            |
|   | 29       | 30            | 1           | 2       | 3     | 4                      | 5            |  |         |              |            |
|   | 6        | 7             | 8           | 9       | 10    | 11                     | 12           |  |         |              |            |
|   |          |               |             |         |       |                        |              |  |         |              |            |
|   |          |               | 08          | :       | 00    | )                      |              |  |         |              |            |
|   |          |               |             |         |       |                        |              |  |         |              |            |
|   |          | Avb           | ryt         | 1       |       | Klar                   | +            |  | I       |              |            |
|   |          |               |             |         |       |                        |              |  |         |              |            |

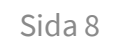

#### Alarm till kalenderhändelse steg 1

Tryck på **Lägg till** för att ställa ett alarm till din påminnelse i kalendern.

#### Uppsala 46 .ill 2% 14:25 🖬 🙆 112 … Tandläkaren Start tis 16 juni 07:00 Slut tis 16 juni 08:00 Tid Hela dagen @gmail.com 10 minuter före 0 Lägg till Upprepa Aldrig 0 Plats Avbryt Spara

#### Alarm till kalenderhändelse steg 2

#### Välj hur långt innan du vill bli påmind.

|            |                     |       | ဖြားချင်း Uppsala |
|------------|---------------------|-------|-------------------|
| 12:29      |                     | 49% 🗎 | kommun            |
| <          | ₋ägg till ett alarm |       |                   |
| Avise      | ringstyp            |       |                   |
| ۲          | Avisering           |       |                   |
| 0          | E-post              |       |                   |
| Avise      | ringstid            |       |                   |
| 0          | Ingen               |       |                   |
| $\bigcirc$ | När mötet börjar    |       |                   |
| $\bigcirc$ | 5 minuter före      |       |                   |
| $\bigcirc$ | 10 minuter före     |       |                   |
| $\bigcirc$ | 15 minuter före     |       |                   |
|            | 30 minuter före     |       |                   |
| 0          | 1 tim före          |       |                   |
|            |                     |       |                   |

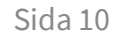

#### Spara

Tryck på **Spara**.

Nu är din påminnelse sparad.

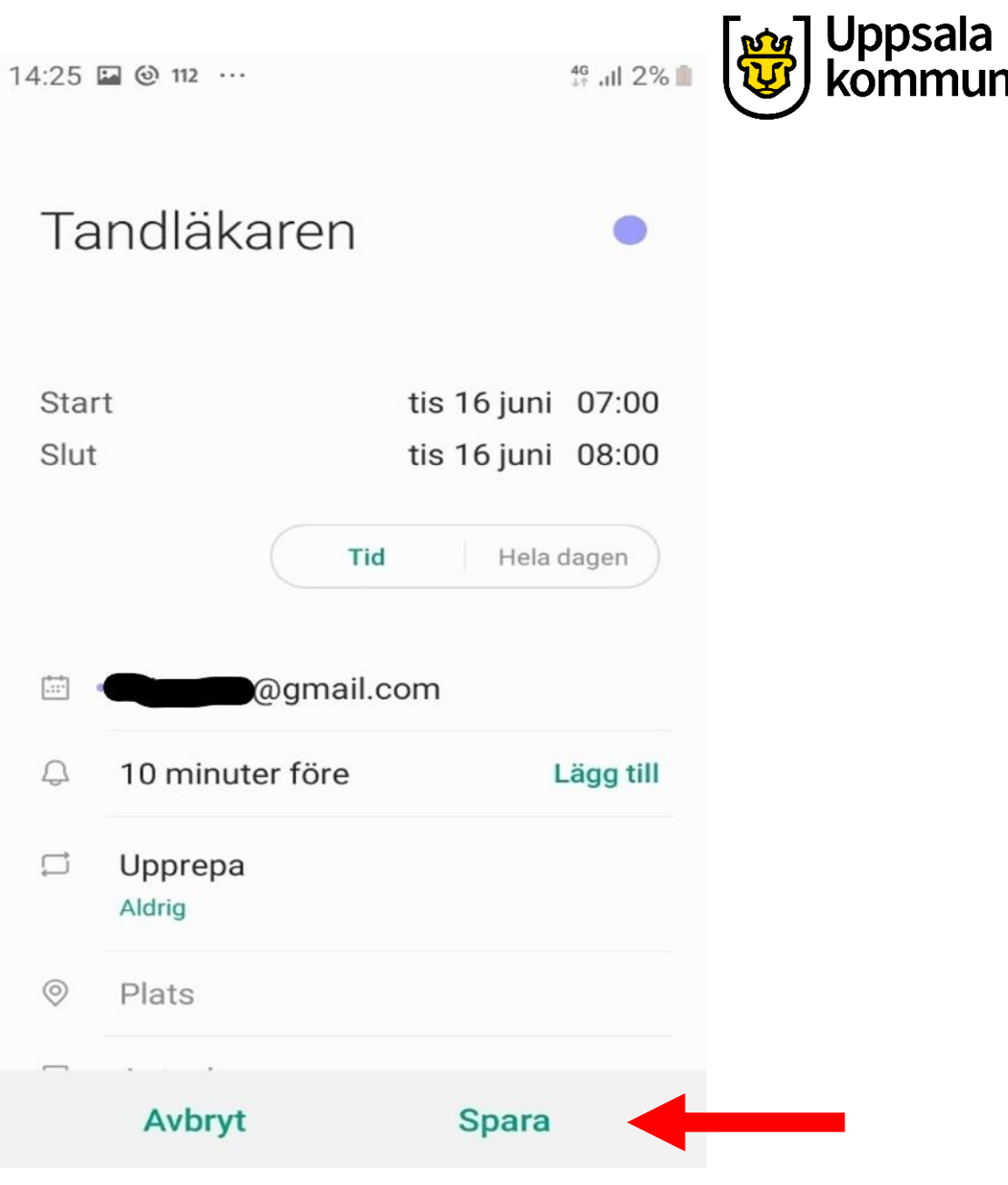

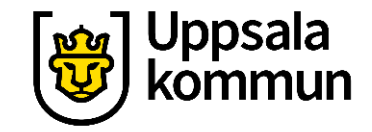

#### Funk-IT Lyftet är ett samarbete mellan:

Post- och Telestyrelsen

Uppsala kommun, Omsorgsförvaltningen Socialpsykiatrin och Arbete och bostad

TIF- Träffpunkternas intresseförening

Brukarrådet- Arbete och bostad

Funk-IT lyftets hemsida

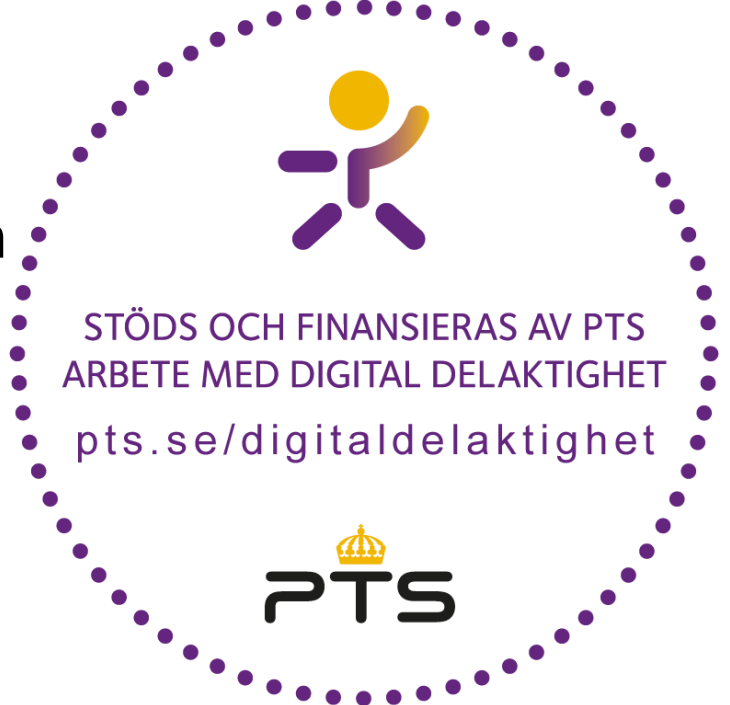

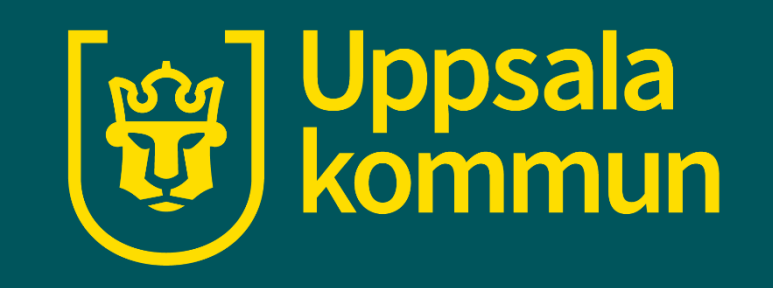